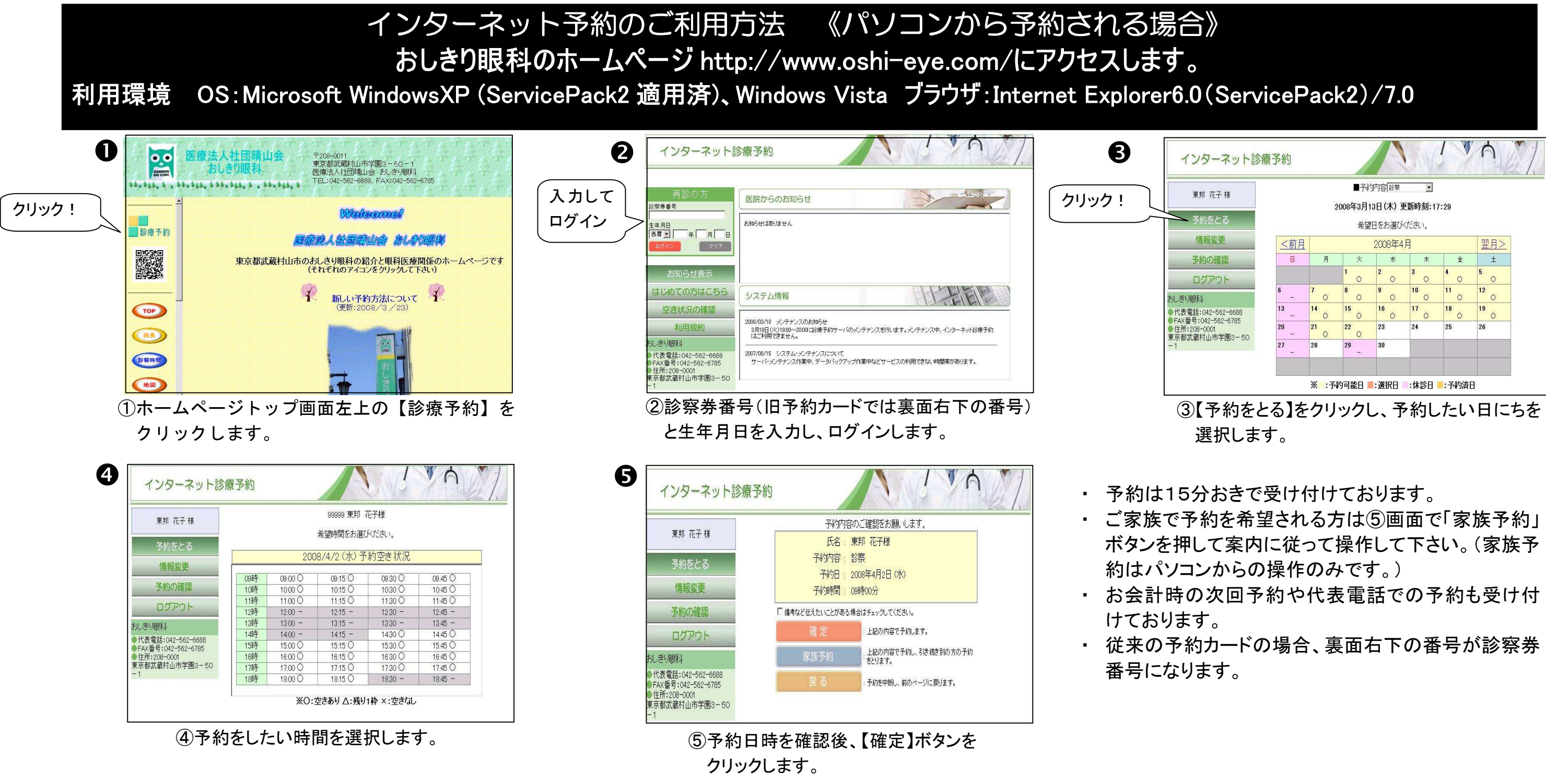

### その他の機能

はじめての方はこちら おしきり眼科に初めて受診される方、診察券番号を入力して「該当がありません」と出た方は、利用規約に同意の上、必要事項を入力後、 予約を取ることができます。予約確定後に仮番号が発行されます。予約の確認やキャンセル等の際にはこの仮番号が必要となりますのでお控え下さい。 |空き状況の確認||予約したい科目の空き状況を確認することができます。

メール配信設定 予約や予約取消の内容をメール配信することができます。ご希望の方はログイン後の画面(❸)の情報変更をクリックしてメールアドレスの登録をして下さい。

おしきり眼科

## TEL 042-562-6688

従来の予約カードの場合、裏面右下の番号が診察券

 ご家族で予約を希望される方は⑤画面で「家族予約」 ボタンを押して案内に従って操作して下さい。(家族予 約はパソコンからの操作のみです。)

選択します。

| *             | ■予約内容 16案 🖌             |    |         |       |       |     |    |  |
|---------------|-------------------------|----|---------|-------|-------|-----|----|--|
| *             | 2008年3月13日(木)更新時刻:17:29 |    |         |       |       |     |    |  |
| 3             |                         |    | 希望      | 目をお選び | ください。 |     |    |  |
|               | <前月                     | 1  | 2008年4月 |       |       |     |    |  |
| 2             | B                       | 月  | 火       | *     | *     | 全   | ±  |  |
|               |                         |    | 1       | 2     | 3     | 4 0 | 5  |  |
|               | 6 _                     | 7  | 8       | 9     | 10    | 11  | 12 |  |
| 6688          | 13 _                    | 14 | 15      | 16    | 17    | 18  | 19 |  |
| 6785          | 20 _                    | 21 | 22      | 23    | 24    | 25  | 26 |  |
| <u>8</u> 3-50 | 27                      | 28 | 29      | 30    | 1     | 8   |    |  |

インターネット予約のご利用方法《ケータイから予約される場合》 https:// www.toho489.com/oshi-eye/mobile/login.asp にアクセスします。※この画面をブックマークに登録しておくと便利です。 利用環境 以下のいずれかのサービスに対応し、HTTP 又は HTTPS で通信可能な機種とします。※ただし、HDML ブラウザ搭載機種は除く。 ・ i モード(株式会社エヌ・ティ・ティ・ドコモ) · EZweb(KDDI株式会社) · Yahoo!ケータイ(ソフトバンクモバイル株式会社)

| Image: Note of the second second | <ul> <li> <ul> <li></li></ul></li></ul>                                                                               | 2 おしきり眼科東邦花子様 1.予約登録 .予約内容選択 .予約内容選択 .予約内容選択 .●日付(年は西暦入力) .008年4月2日 .●日付(年は西暦入力) .○日付(年は西暦入力) .○日付(年は西暦入力) .○日付(年は西暦入力) .○日付(年は西暦入力) .○日付(年は西暦入力) .○日付(年は西暦入力) .○日付(年は西暦入力) .○日付(年は西暦入力) .○日付(年は西暦入力) .○日付(年は西暦入力) .○日付(年は西暦入力) .○日付(年は西暦入力) .○日付(年は西暦入力) .○日付(年は西暦入力) .○日付(年は西暦入力) .○日付(年は西暦入力) .○日付(年は西暦入力) .○日付(年は西暦入力) .○日付(年は西暦入力) .○日付(年は西暦入力) .○日付(年は西暦入力) .○日付(年は西暦入力) .○日(日日) .○日(日日) .○日(日日) .○日(日日) .○日(日日) .○日(日日) .○日(日日) .○日(日日) .○日(日日) .○日(日日) .○日(日日) .○日(日日) .○日(日日) .○日(日日) .○日(日日) .○日(日日) .○日(日日) .○日(日) .○日(日) .○日(日日) .○日(日) .○日(日) | <ul> <li>3</li> <li>空き状況検索結果</li> <li>・予約内容</li> <li>診察</li> <li>・日付</li> <li>2008年4月2日(水)</li> <li>午前</li> <li>午後</li> <li>時間</li> <li>空き状況</li> <li>09:00</li> <li>09:15</li> <li>09:30</li> <li>09:45</li> <li>09:30</li> <li>09:45</li> <li>09:30</li> <li>09:45</li> <li>010:00</li> <li>10:15</li> <li>010:30</li> <li>010:45</li> <li>3)空き状況が表示されます</li> <li>で、希望の予約時間を選択</li> <li>ます。</li> </ul> |
|----------------------------------------------------------------------------------------------------|----------------------------------------------------------------------------------------------------|----------------------------------------------------------------------------------------------------|----------------------------------------------------------------------------------------------------|
| 5 100 100 000 000 000 000 000 000 000 00                                                                                                    | その他の機能<br>初めての方はこちら<br>必要事項を入<br>予約確定後に<br>お控え下さい。<br>空き状況の確認<br>予約したい科目<br>医院からのお知らせ<br>臨時休診等医<br>システム情報<br>メンテナンス情報 | こ初めて受診される方、診察券番号を、<br>力後、予約を取ることができます。<br>仮番号が発行されます。予約の確認<br>の空き状況を確認することができます<br>院からのお知らせを確認することがで<br>最等が表示されます。<br>の住所等が確認できます。                                                                                                    | 入力して「該当がありません」と出<br>やキャンセル等の際にはこの仮者<br>-。<br>できます。                                                                                                    |

|メール配信設定| 予約や予約取消の内容をメール配信することができます。ご希望の方はログイン後の画面(@)の情報変更をクリックして メールアドレスの登録をして下さい。

⑤予約が取れました。

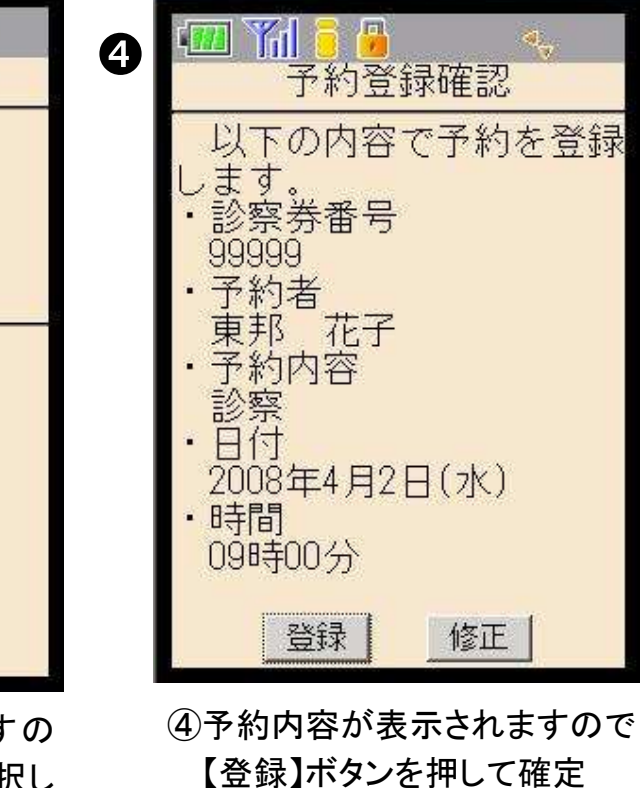

します。

た方は、利用規約に同意の上、

番号が必要となりますので

# おしきり眼科 TEL 042-562-6688